# PANDUAN PENDAFTARAN MAHASISWA BARU

POLITEKNIK NEGERI BANYUWANGI

### Login ke laman https://pmb.poliwangi.ac.id/register-maba

- Pilih Jalur Seleksi, serta mengisi formulir pendaftaran yang terdiri dari :
  - Data Diri Calon Mahasiswa Baru
  - Data Orang Tua
  - Pilihan Program Studi

| C 🛱 pmb.poliwangi.ac.id/register-maba |                                                                                                    |                                                          | <ul> <li>&lt; ⊅</li> <li>&lt; ⊅</li> <li>&lt; &gt;</li> <li>&lt; &gt;</li> <li></li> <li>&lt; &gt;</li> <li>&lt; &gt;</li> <li>&lt; &gt;</li></ul> |
|---------------------------------------|----------------------------------------------------------------------------------------------------|----------------------------------------------------------|----------------------------------------------------------------------------------------------------|
|                                       | Selan<br>Penedimaan manacisu                                                                                                    | Aat Datang!                                              |                                                                                                    |
|                                       | Pilih Jalur Seleksi<br>Pilih Jalur<br>Dita Jalur<br>MANDIR POLINVANGI<br>SZMB POLIVVANGI (Seleksi Siswa M<br>MANDIRI UTBIK POLITEKNIK NEGER<br>Data Diri | v<br>andiri Berpristasi )<br>I SE-INDONESIA (KONSORSIUM) |                                                                                                    |
|                                       | Nama Lengkap Calon Pendaftar*                                                                                                    | Foto Calon Pendaftar*                                    |                                                                                                    |
|                                       | Norma Lengkap<br>NIK*<br>Norma Induk Kependudukan<br>NISN*                                                                                               |                                                          |                                                                                                    |
|                                       | nisn                                                                                                    |                                                          |                                                                                                    |
|                                       | Email*                                                                                                    | Jenjang Sekolah*                                         |                                                                                                    |
|                                       | Tanggal Lahir ()*                                                                                                    | Asal Sekolah*                                            |                                                                                                    |
|                                       |                                                                                                    |                                                          |                                                                                                    |

| ← → ♂ 🛱 pmb.poliwangi.ac.id/register-maba |                                                                                                    | <ul> <li>&lt; के 1 के 1 के 1 के 1 के 1 के 1 के 1 के</li></ul> |
|-------------------------------------------|----------------------------------------------------------------------------------------------------|---------------------------------------------------------------|
|                                           | Nama Ayah*  Stema Langkap Ayah Nama Ibu*  No. HP (WA Aktif) Orang Tua / Wali*  Gercoccccccc  Download SUBAT PERNYATAAN IPI  Upload SUBAT PERNYATAAN IPI  Upload SUBAT PERNYATAAN IPI  Choose File No file chosen |                                                               |
|                                           | Pilihan Program Studi Politeknik Negeri Banyuwangi                                                                                                    |                                                               |
|                                           | Pilih Program Studi Ke-1* Dé Teknologi Rekavasa Perangkat Lunak                                                                                                    |                                                               |
|                                           | Pilih Program Studi Ke-2"                                                                                                    |                                                               |
|                                           | •                                                                                                    |                                                               |
| •                                         | Simpan                                                                                                    |                                                               |
|                                           | Sudah punya akun? <u>Kilk Osine</u>                                                                                                    |                                                               |

2. Setelah melakukan pengisian data dengan benar klik tombol **simpan** dan **konfirmasi**.

| ← → ♂ 🛱 pmb.poliwangi.ac.id/register-maba |                                                                                                    | ☆ Ď   국 🕲 : |
|-------------------------------------------|----------------------------------------------------------------------------------------------------|-------------|
|                                           | Pilih Program Studi Ke-1*         D4 Teknologi Produksi Ternak       •         Pilih Program Studi Ke-2*       •         D4 Teknologi Rekayasa Perangkat Lunak       •         Pilih Program Studi Ke-3*       •         D4 Bisnis Digital       •                  |             |
|                                           | Validasi Data<br>Pastikan seluruh data yang telah anda masukkan telah sesuai dengan data yang<br>sebenarnya, jika anda yakin telah sesuai silahkan klik tombol konfirmasi berikut atau klik<br>tombol batal untuk melihat kembali data yang anda masukkan.<br>Batal |             |
|                                           | Konfirmasi                                                                                                    |             |
|                                           | Simpan                                                                                                    |             |
|                                           | Sudah punya akun? <u>Kilk Disini</u>                                                                                                    |             |
|                                           |                                                                                                    |             |

Nomor Pendaftaran dan Password untuk login dikirim otomatis ke email peserta (pastikan email yang di isikan harus valid pada saat registrasi, gunakan huruf kecil semua saat pengisian email).

| ← → (                                 | 🛪 😫 pmb.poliwangi.ac.id/register-n                                                                                                    | maba                 |                                                                                                    |                                                                                                    |             | ☆ む l 초 🚯 🗄                                                                                                    |
|---------------------------------------|----------------------------------------------------------------------------------------------------|----------------------|----------------------------------------------------------------------------------------------------|----------------------------------------------------------------------------------------------------|-------------|----------------------------------------------------------------------------------------------------|
|                                       |                                                                                                    |                      | pmb.poliwangi.ac.id says<br>silahkan cek email anda, Username & Passoord telah dikirim ke email<br>anda, silahkan cek pada kotak masuk atau spam email                                                                                                    |                                                                                                    |             |                                                                                                    |
|                                       |                                                                                                    |                      |                                                                                                    |                                                                                                    |             |                                                                                                    |
|                                       |                                                                                                    |                      | LOADING 🔹 🗣                                                                                                    |                                                                                                    |             |                                                                                                    |
|                                       |                                                                                                    |                      |                                                                                                    |                                                                                                    |             |                                                                                                    |
|                                       |                                                                                                    |                      |                                                                                                    |                                                                                                    |             |                                                                                                    |
| € →                                   | C 😫 mail.google.com/mail/u/1/?o                                                                                                    | igbl#inbox/FMf       | grűsöskiWhVunWqmBCThckHqifi                                                                                                    |                                                                                                    |             | @ \$\ D   \$ 0 :                                                                                                    |
| <ul> <li>← →</li> <li>≡</li> </ul>    | ଓ 🕃 mail.google.com/mail/u/1/fo                                                                                                    | sgbl#inbox/FMf       | grGsb&WWwwWgm8CThckHqm                                                                                                    | The second second second second second second second second second second second second second second second se | • Aktif ~ ( | < ☆ Þ ≥ 0 :<br>? \$ ::: <b>?? ??</b> ♦                                                                                                    |
|                                       | G 🕃 makgoogle.com/mak/u/1//o<br>M Gmail<br>// Tullis                                                                                                    | sgbl#inbox/FMt       | grGaSusRvHXvnWgm8CThcRHqH<br>X Telusuri dalam email<br>F I () III II () III III                                                                                                    | 祥                                                                                                    | • Aktif ~ ( | <ul> <li>★ Ď   ± 0 :</li> <li>Ø Ø III (*******************************</li></ul>                                                                                                    |
| ← →<br>≡<br>Mail                      | C 🗄 maligoogle.com/imal/u/1//o<br>M Gmail<br>// Tulis<br>C Kotak Masuk                                                                                                    | 3gbl#inbox/FM        | agaGubali-MiXunWajeBCThudHajifi<br>A Telusuri dalam email<br>F   O  O  C  D  :<br>Akun Login Pendaftar Poliwangi Kotak Masuk x                                                                                                    | Ŧ                                                                                                    | • Aktif ~ ( | <ul> <li></li> <li></li> <li><!--</td--></li></ul> |
| ←→<br>=<br>Mail<br>Chat               | <ul> <li>G ➡ mail.google.com/imail/u/1//o</li> <li>M Gmail</li> <li>✓ Tulis</li> <li>■ Kotak Masuk</li> <li>☆ Berbintang</li> <li>③ Ditunda</li> </ul>                                                                                                    | sgbl#inbox/FM1       | grGuSbBWHWamBChucHaff  Telusuri dalam email  C  D  D  E  C  D  E  C  SIT Poliwangi -notification@poliwangi.ac.id>  SIT Poliwangi -notification@poliwangi.ac.id>                                                                                                    | 莽                                                                                                    | • Aktif ~ ( | <ul> <li>A ★ D ↓ E ■ :     <li>2 dari 1877 &lt; &gt; ■ *</li> <li>∴ ⊕ C</li> <li>851 (1 jam yang laku) ☆ ← :</li> </li></ul>                                                                                                    |
| ← →<br>=<br>Mail<br>Chat<br>Meet      | C Tulis C Tulis C Tulis C Kotak Masuk C Ditunda D Turkin                                                                                                    | zgbl€inbox/FM        | geGsSeRWWWwWgeBCThc8HqH<br>2 Telusuri dalam email<br>6                                                                                                    | Ŧ                                                                                                    | • Aktif ~ ( | <ul> <li>• ★ D   ± 0 :</li> <li>2 dari 1.877 &lt; &gt; ■ </li> <li>2 dari 1.877 &lt; &gt; ■ </li> <li>X ⊕ C</li> <li>8.51 (1 jam yang laku) ★ ← :</li> </ul>                                                                                                    |
| ← →<br>=<br>Mail<br>Chat<br>@<br>Meet | C Tulis C Tulis C Tulis C Kotak Masuk C Berbintang C Ditunda E Terkirim D Draf V Selengkapnya                                                                                                    | 3gbl≢inbox/FM<br>738 | geGdsBWWWwWge8CThc8HgH<br>2 Telusuri dalam email<br>←                                                                                                    | 11                                                                                                    | • Aktif ~ ( | <ul> <li>♦ ★ ☐ ↓ ● :     <li>2 dari 1877 &lt; &gt; = •</li> <li>∴ ⊕ C</li> <li>8.51 (1 jam yang laku) ☆ ♠ :</li> </li></ul>                                                                                                    |
| ← →<br>=<br>Mail<br>Chat<br>Meet      | C Tulis C Tulis C Tulis C Tulis C Tulis C Ditunda D Terkirim D Draf C Selengkapnya Label                                                                                                    | zgbl≠inbox/FMI       | ardiobelivVikkonWym8ChucoHaff  Telusuri dalam email  C  Telusuri dalam email  C  Telusuri dalam email  Telusuri dalam email  C  Telusuri dalam email  C  Telusuri dalam email  Telusuri dalam email  Telusuri                                                                                                    | 幸                                                                                                    | • Aktif ~ ( | <ul> <li>★     <li>2 dari 1877     <li>★     <li>★      <li>★     </li> </li></li></li></li></li></li></li></li></li></li></li></li></li></li></li></li></li></li></li></li></li></li></li></li></li></li></li></li></li></li></li></li></li></li></li></li></li></li></li></li></li></li></li></li></li></li></li></li></li></li></ul>                                                                                                    |
| ← →                                   | C I małgoogle.com/mał/u/1//o<br>M Gmail<br>✓ Tulis<br>I Tulis<br>I Tulis | ngbifinbox/TM        | grGads&WWwwWg=HCThcKHqH<br>Telusuri dalam email<br>C Telusuri dalam email<br>C Telus | Ŧ                                                                                                    | • Aktif ~ ( | <ul> <li>• ☆ ♪ ↓ ● :</li> <li>2 dari 1.877 &lt; &gt; ■ </li> <li>∴ ⊕ ℤ</li> <li>8.51 († jam yang lak.)</li> <li>★ ← :</li> </ul>                                                                                                    |

| Calon mahasiswa baru akan otomatis diarahkan pada |
|---------------------------------------------------|
| dashboard pendaftaran.                            |

4

| pmb.poliwangi.ac.id/mahasiswabaru/dashboard                                                                                                    | *                                                                                                    | Ð     |
|----------------------------------------------------------------------------------------------------|----------------------------------------------------------------------------------------------------|-------|
|                                                                                                    | Balo RATNA DWI LE                                                                                                    | ESTAR |
|                                                                                                    |                                                                                                    |       |
|                                                                                                    |                                                                                                    |       |
| IIII                                                                                                    | Selamat Datang                                                                                                    |       |
|                                                                                                    | CALON MAHASISWA BARU POLIWANGI                                                                                                    |       |
|                                                                                                    |                                                                                                    |       |
|                                                                                                    |                                                                                                    |       |
|                                                                                                    |                                                                                                    |       |
| Pembayaran IPi dilak                                                                                                    | nakan setelah dinyatakan lolos seleksi, khusus untuk seleksi jalur Mandiri (52MB, Mandiri Konsonsium, & Mandiri Poliwangi)                                                                                                    | -     |
| Pembayaran IPI dilak<br>Pilihan Jurusan                                                                                                    | nakan setelah dinyatakan lolos seleksi, khusus untuk seleksi jalur Mandiri (52MB, Mandiri Konsonsium, & Mandiri Poliwangi) Status Penerimaan                                                                                                    |       |
| Pembayaran (Pi dilak Pilihan Jurusan Pilihan Jurusan Ke-1                                                                                                    | nakan setelah dinyatakan lolos seleksi, khusus untuk seleksi jalur Mandiri (S2MB, Mandiri Konsonium, & Mandiri Poliwangi)                                                                                                    |       |
| Pembayaran (Pi dilak<br>Pilihan Jurusan<br>Pilihan Jurusan<br>Pilihan Jurusan Ke-1<br>D4 Teknologi Produksi Ternak                                                                                                    | nakan setelah dinyatakan lolos seleksi, khusus untuk seleksi jalur Mandiri (52MB, Mandiri Konsonium, & Mandiri Poliwangi)           Status Penerimaan           Diterima Di           Belum ada pengumuman                                                                                                    |       |
| Pembayaran IPI dilak Pilihan Jurusan Pilihan Jurusan Ke-1 Pi Teknologi Produksi Ternak Pilihan Jurusan Ke-2                                                                                                    | nakan setelah dinyatakan lolos seleksi, khusus untuk seleksi jalur Mandiri (52MB, Mandiri Konsonsium, & Mandiri Peliwangi)           Status Penerimaan           Diterima Di           Belum ada pengumuman           Pada Program Studi                                                                                                    |       |
| Pembayaran IPI dilak<br>Pilihan Jurusan<br>Pilihan Jurusan Ke-1<br>D4 Teknologi Produksi Ternak<br>Pilihan Jurusan Ke-2<br>D4 Teknologi Rekayasa Perangkat Lunak                                                                                                    | nakan setelah dinyatakan lolos selelesi, khusus untuk selelesi jalur Mandiri (52MB, Mandiri Konsonsium, & Mandiri Poliwangi)           Status Penerimaan           Diterima Ol           Belum ada pengumuman           Pada Pengumuman           Belum ada pengumuman                                                                                                    |       |
| Pembayaran IPi dilak Pilihan Jurusan Pilihan Jurusan Pilihan Jurusan Ke-1 D4 Teknologi Redugasa Perangkat Lunak Pilihan Jurusan Ke-3 D4 Teknologi Rekayasa Perangkat Lunak Pilihan Jurusan Ke-3 Pilihan Jurusan Ke-3                                                         | nakan setelah dinyatakan lolos seleksi, khusus untuk seleksi jalur Mandiri (52MB, Mandiri Konsonium, & Mandiri Polikvangi)           Status Penerimaan           Diterima Di           Belum ada pengumuman           Balum ada pengumuman           Balum ada pengumuman           Balum ada pengumuman           Balum ada pengumuman           Balum ada pengumuman           Balum ada pengumuman           Balum ada pengumuman           Balum ada pengumuman |       |
| Pembayaran (Pi dilak<br>Pilihan Jurusan<br>Pilihan Jurusan Ke-1<br>D4 Teknologi Produkai Temak<br>Pilihan Jurusan Ke-2<br>D4 Teknologi Rekayasa Perangkat Lunak<br>Pilihan Jurusan Ke-3<br>D4 Teknologi Rekayasa Perangkat Lunak<br>Pilihan Jurusan Ke-3<br>D4 Binis Digital | nakan setelah dinyatakan lolos seleksi, khusus untuk seleksi jalur Mandiri (52MB, Mandiri Konsonium, & Mandiri Peliwangi)           Status Penerimaan           Diterima Di           Belum ada pengumuman           Baya IPI           Belum ada pengumuman           Baya IPI           Belum ada pengumuman           Baya IPI           Belum ada pengumuman           Belum ada pengumuman                                                                     |       |

5. Selanjutnya, klik ≡ untuk memunculkan pilihan menu, pilih menu Pembayaran Pendaftaran.

| ← → C 😫 pmb.poliwangi.ac.id/mahasiswabaru/dashboard         |                                  | ± 0 ± € ( ±                                                                                                    |
|-------------------------------------------------------------|----------------------------------|----------------------------------------------------------------------------------------------------|
| Sistem Mormasi Akademik<br>Politeknik Negeri Banyuwangi 🛛 🗮 |                                  | Balo RATNA DWI LESTARI, Keluar                                                                                                    |
| @ Dashboard                                                 |                                  |                                                                                                    |
| Pembayaran Pendaftaran                                      | Pembagran IPI dilaksanakan setel | Selamat Datang<br>LON MAHASISWA BARU POLIWANGI<br>vatakan tolos seleksi, khuaus untuk seleksi jatur Mandrif (52ME, Mandrif Konsorgium, & Mandrif Polivang) |
|                                                             |                                  | Status Penerimaan                                                                                                    |
|                                                             | si Ternak                        | Diterima Di<br>Belum ada pengumuman<br>Pada Program Studi                                                                                                  |
|                                                             | sa Perangkat Lunak<br>ain        | Belum ada pengumuman<br>Biaya IPi<br>Belum ada pengumuman<br>Status                                                                                        |

Salin/ Catat Kode Virtual Account, lakukan pembayaran pendaftaran pada Mobile Banking, ATM, atau Teller Bank sesuai nominal tagihan yang tertera.

Contoh : Total Tagihan **Rp. 200.2000,.** maka wajib dibayar sesuai tagihan tersebut, jika dibayar namun tidak sesuai total tagihan, sistem tidak bisa memverifikasi pembayaran.

Untuk menghindari kegagalan proses pembayaran, disarankan pembayaran pendaftaran **melalui Bank BNI.** 

Tata Cara Pembayaran dapat dilihat pada halaman terakhir panduan ini.

| ÷ · | → C | pmb.poliwangi.ac.id/mahasiswabaru/pembayaranpendaftaran                                                                                                    | ◎ ☆ 끄 l ± 🚯 ፡                                        |
|-----|-----|----------------------------------------------------------------------------------------------------|------------------------------------------------------|
| =   |     |                                                                                                    | Halo RATNA DWI LESTARI, Keluar                       |
|     |     | VA untuk Pembayaran Biaya Pendaftaran  PB81024100024165  Batas Pembayaran Polin Tansakal Lain - Dembayaran - Lainnya - Virtual Account BNI - Marukkan Nomor VA 9890024002465 kernadian pilih Benar - Penkias Informasi Juan Petrasa Jika benar, pilih Ya. Fordar Lagihan sudah benar dan username. Jika benar, pilih Ya. Kenfirmati Pembayaran akan dicek secara atematik 10 menit setelah pembayaran behasil | Salin Kode<br>30 April 2024 23:59:00<br>Rp 202.000,- |
|     |     |                                                                                                    |                                                      |
|     |     |                                                                                                    |                                                      |

Cek Kembali Pembayaran melalui https://pmb.poliwangi.ac.id/login-maba, pembayaran akan diverifikasi oleh sistem paling lambat 2x24 Jam. Jika pembayaran telah berhasil akan tampil keterangan Tagihan Sudah Lunas.

Jika dalam waktu 2x24 Jam belum terverifikasi bisa menghubungi pusat bantuan :

| ← → | C 😫 pmb.poliwangiac.id/mahasiswabaru/pembayaranpendaftaran                                                                                                    | ☆ Ð I ∓ (0 :                   |
|-----|----------------------------------------------------------------------------------------------------|--------------------------------|
| =   |                                                                                                    | Halo RATNA DWI LESTARI, Keluar |
| ŵ   |                                                                                                    |                                |
| 6   | VA untuk Pembayaran Biaya Pendaftaran                                                                                                    | Download Kartu                 |
|     | Pembayaran sudah lunas                                                                                                    |                                |
|     | PRIIh Transakd Lain > Pembayaran > Lainnya > Virtual Account BNI     Masukkan Nomor VA kemudian pilih Benar     Periksa informasi yang tertera di layar. Pastikan Merchant adalah Politeknik Negeri Banyuwangi,     Total tagihan sudah benar dan usernama. Itak benan, pilih Ya. |                                |
|     | Konfirmasi Pembayaran akan dicek secara otomatis 10 menit setelah pembayaran berhasil                                                                                                    |                                |
|     |                                                                                                    |                                |
|     |                                                                                                    |                                |
|     |                                                                                                    |                                |
|     |                                                                                                    |                                |
|     |                                                                                                    |                                |

6.

#### Setelah Tagihan Sudah Lunas.

Setelah **Laginan Sudan Lunas.** Peserta dapat mendownload kartu bukti pendaftaran dengan klik tombol **Download Kartu.** Download/ Cetak Kartu Pendaftaran, Pendaftaran Selesai

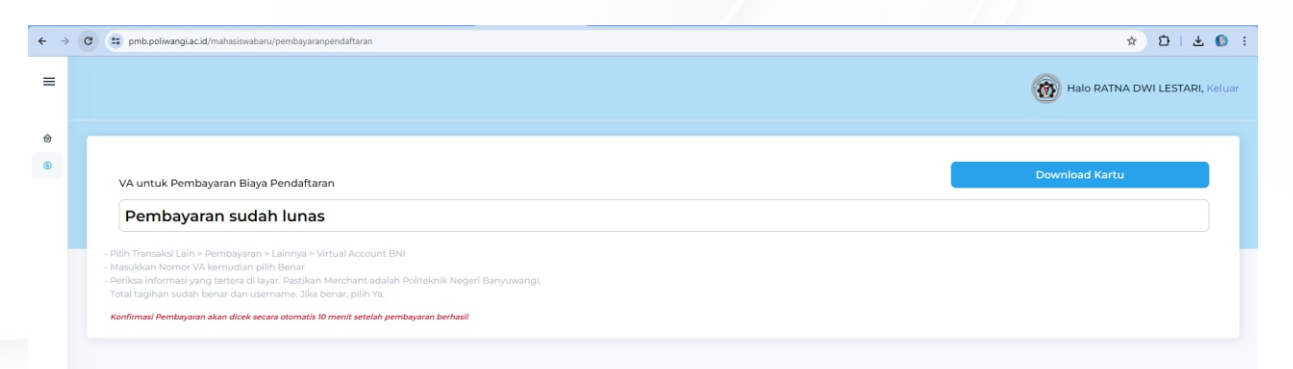

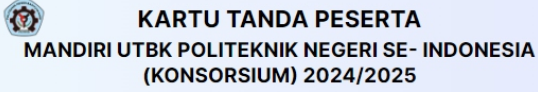

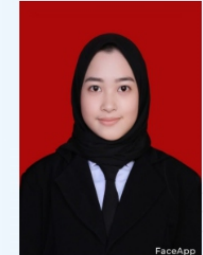

NOMOR PENDAFTARAN 6324367515 NAMA SISW

RATNA DWI LESTARI

NISN 005184569

SEKOLAH SMKN 1 BANYUWANGI

#### **PILIHAN PTN & PROGRAM STUDI**

| Pilihan Jurusan Ke-1                                                 |  |
|----------------------------------------------------------------------|--|
| D4 Teknologi Produksi Ternak - Politeknik Negeri Banyuwangi          |  |
| Pilihan Jurusan Ke-2                                                 |  |
| D4 Teknologi Rekayasa Perangkat Lunak - Politeknik Negeri Banyuwangi |  |
| Pilihan Jurusan Ke-3                                                 |  |
| D4 Bisnis Digital - Politeknik Negeri Banyuwangi                     |  |
|                                                                      |  |

#### PERNYATAAN

Saya menyatakan bahwa data yang saya isikan dalam formulir pendaftaran MANDIRI UTBK POLITEKNIK NEGERI SE- INDONESIA (KONSORSIUM) 2024/2025 adalah benar dan saya bersedia menerima ketentuan yang berlaku di Perguruan Tinggi dan Program Studi yang saya pilih. Saya bersedia menerima sanksi pembatalan penerimaan di PTN yang saya pilih apabila melanggar pernyataan ini.

\*Gunakan Nama Lengkap

## TATA CARA TRANSFER VIRTUAL ACCOUNT BNI

#### Pembayaran BNI Virtual Account dari Cabang atau Outlet BNI (Teller)

- 1. Kunjungi Kantor Cabang/Outlet BNI terdekat.
- 2. Informasikan kepada Teller, bahwa Anda ingin melakukan pembayaran Virtual Account Billing.
- 3. Serahkan nomor Virtual Account Anda kepada Teller.
- 4. Teller akan melakukan konfirmasi kepada Anda dan akan memproses Transaksi.
- 5. Apabila transaksi Sukses, Anda akan menerima bukti pembayaran dari Teller tersebut.

#### Pembayaran BNI Virtual Account dari Agen46

- 1. Kunjungi Agen46 terdekat (warung/took/kios dengan tulisan Agen46).
- 2. Informasikan kepada Agen46, bahwa ingin melakukan pembayaran Virtual.
- 3. Serahkan nomor Virtual Account Anda kepada Agen46.
- 4. Agen46 akan melakukan konfirmasi kepada Anda.
- 5. Selanjutnya, transaksi akan diproses.
- 6. Apabila transaksi dinyatakan sukses, Anda akan menerima bukti pembayaran dari Agen46.

#### Pembayaran BNI Virtual Account dengan ATM BNI

- 1. Masukkan Kartu Anda.
- 2. Pilih Bahasa.
- 3. Masukkan PIN ATM Anda.
- 4. Kemudian, pilih Menu Lainnya.
- 5. Pilih Transfer dan pilih Jenis rekening yang akan Anda gunakan (Contoh: "Dari Rekening Tabungan").
- 6. Pilih Virtual Account Billing. Masukkan 16 Digit nomor Virtual Account Anda
- 7. Tagihan yang harus dibayarkan akan muncul pada layar konfirmasi.
- 8. Konfirmasi, apabila telah sesuai, lanjutkan transaksi.
- 9. Transaksi Anda telah selesai.

#### Pembayaran BNI Virtual Account dengan ATM Bank lain

- 1. Pilih menu Transfer antar bank atau Transfer online antar bank.
- 2. Masukkan kode bank BNI (009) atau pilih bank yang dituju yaitu BNI.
- 3. Masukan 16 Digit Nomor Virtual Account pada kolom rekening tujuan.
- 4. Masukkan nominal transfer sesuai tagihan Anda. Nominal yang berbeda tidak dapat diproses.
- 5. Masukkan jumlah pembayaran. (Contoh: Rp202.000)
- 6. Konfirmasi rincian Anda akan tampil pada layar.
- 7. Jika sudah sesuai, klik Ya untuk melanjutkan.
- 8. Transaksi Anda telah berhasil.

#### Pembayaran BNI Virtual Account dengan Mobile Banking BNI

- 1. Akses BNI Mobile Banking melalui handphone.
- 2. Masukkan User ID dan password.
- 3. Pilih menu Transfer.
- 4. Pilih menu Virtual Account Billing, lalu pilih rekening debet.
- 5. Masukkan 16 Digit nomor Virtual Account Anda pada menu Input Baru.
- 6. Tagihan yang harus dibayarkan akan muncul pada layar konfirmasi.
- 7. Konfirmasi transaksi dan masukkan Password Transaksi.
- 8. Pembayaran Anda Telah Berhasil.

#### Pembayaran BNI Virtual Account dari OVO

- 1. Buka aplikasi OVO.
- 2. Pilih menu Transfer.
- 3. Pilih Rekening Bank.
- 4. Masukkan kode bank BNI (009) atau pilih bank yang dituju yaitu BNI.
- 5. Masukan 16 Digit Nomor Virtual Account pada kolom rekening tujuan.
- 6. Masukkan nominal transfer sesuai tagihan Anda. Pilih Transfer.
- 7. Konfirmasi rincian Anda akan tampil di layar.
- 8. Jika sudah sesuai, klik Konfirmasi untuk melanjutkan.
- 9. Transaksi Anda telah berhasil.

#### Pembayaran BNI Virtual Account dengan iBank Personal

- 1. Akses ibank.bni.co.id kemudian klik Enter.
- 2. Masukkan User ID dan password.
- 3. Klik menu Transfer, lalu pilih Virtual Account Billing.
- 4. Kemudian, masukan nomor Virtual Account Anda.
- 5. Lalu pilih rekening debet yang akan digunakan. Kemudian tekan Lanjut.
- 6. Tagihan yang harus dibayarkan akan muncul pada layar konfirmasi.
- 7. Masukkan Kode Otentikasi Token.
- 8. Anda akan menerima notifikasi bahwa transaksi berhasil.

#### Pembayaran BNI Virtual Account dengan SMS Banking

- 1. Buka aplikasi SMS Banking BNI.
- 2. Pilih menu Transfer.
- 3. Pilih menu Transfer rekening BNI.
- 4. Masukkan nomor rekening tujuan dengan 16 digit Nomor Virtual Account Contoh (1234567812345678)
- 5. Masukkan nominal transfer sesuai tagihan. Nominal yang berbeda tidak dapat diproses.
- 6. Pilih Proses, kemudian Setuju.
- 7. Balas sms dengan mengetik pin sesuai dengan instruksi BNI. Anda akan menerima notif bahwa transaksi berhasil.
- 8. Atau dapat juga langsung mengetik sms dengan format: TRF [SPASI] NomorVA [SPASI] NOMINAL dan kemudian kirim ke 3346. Contoh: TRF 1234567812345678